## Assets

help2.fracttal.com/hc/en-us/articles/25194685516813-Assets

This Module will allow the user to register and keep track of all the physical assets on the platform. Physical Assets are defined as any set of tangible resources that have current or potential value to help meet organizational objectives.

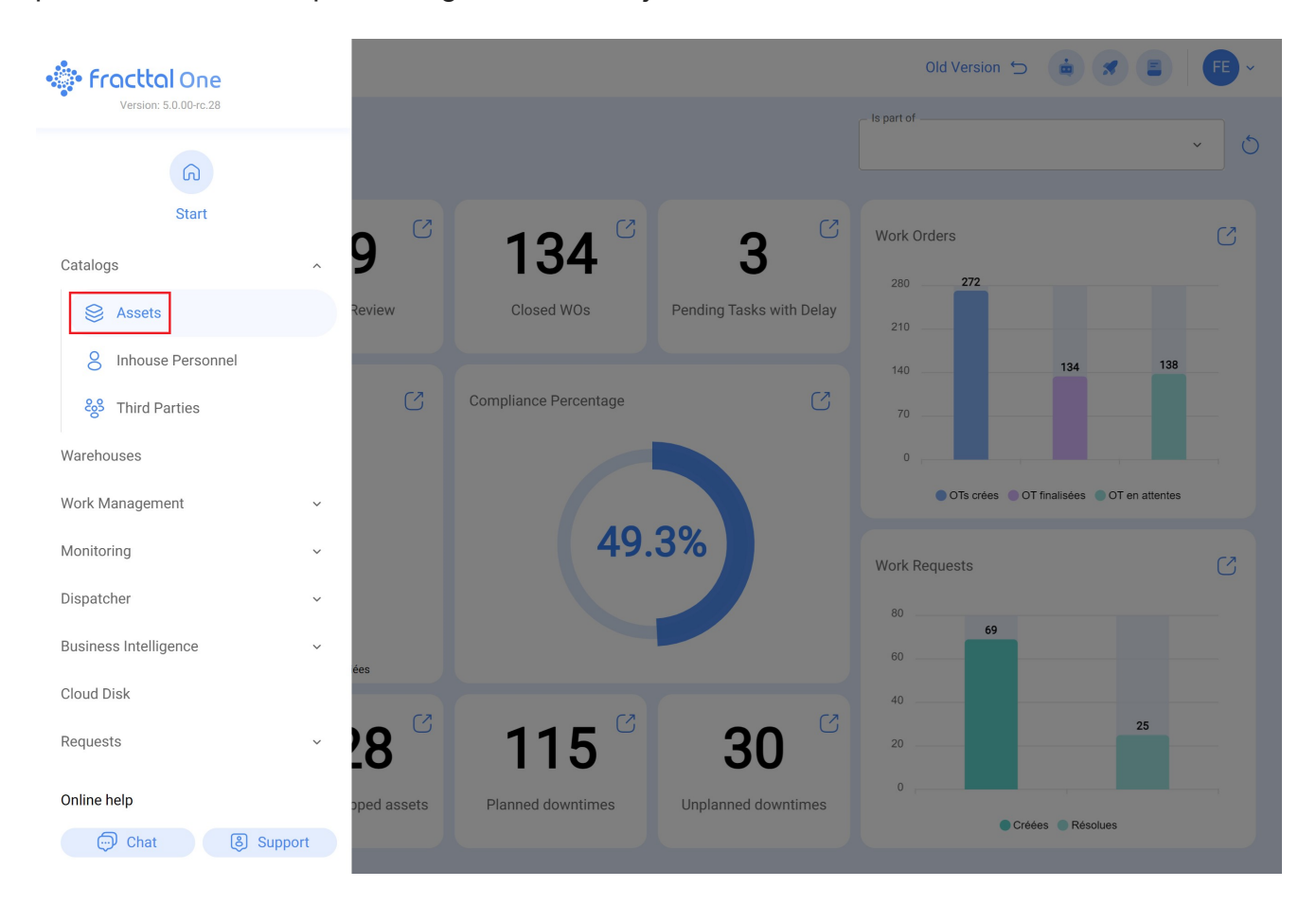

## Asset types

In Fracttal, assets are mainly classified in 5 different Asset Types, which are as follows:

- Facilities (locations)
- Equipment
- Tools
- Spare Parts
- Digitals
- Maps

To access the asset type views:

- 1. Select the "Catalogs".
- 2. Click on "Assets".

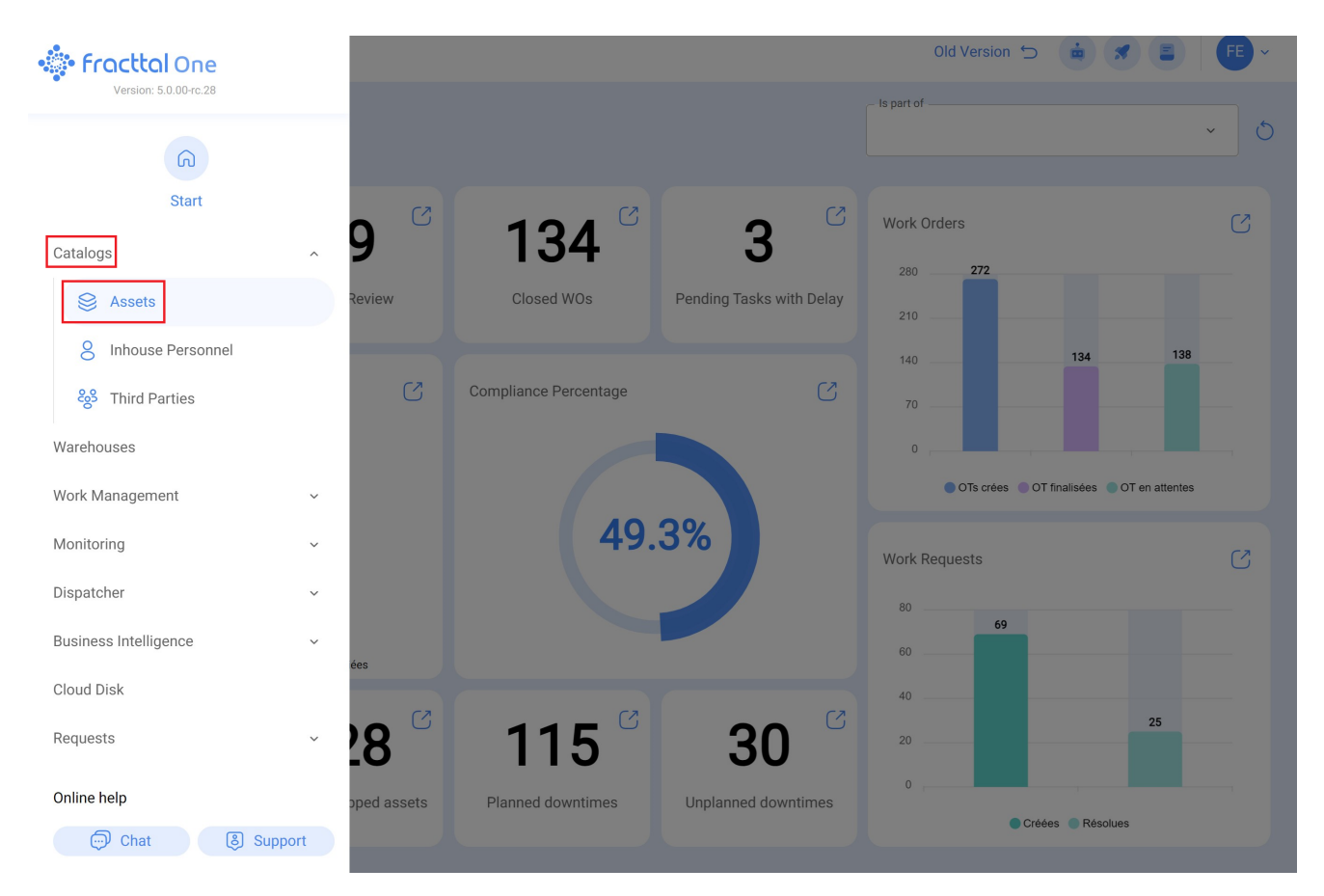

3. Next, a new window will open, open the "All Assets" drop-down menu.

| Asset Tree | ls<br>View                        | Q Search | Old Version 🕤 |       | 1 |
|------------|-----------------------------------|----------|---------------|-------|---|
| (S) A      | II Assets v                       |          |               | 0 ≔ ≎ |   |
| + 💿        | PARQUE<br>//                      |          |               |       |   |
| +          | Maxiligas<br>//                   |          |               |       |   |
| +          | Eliel .LTDA<br>//                 |          |               |       |   |
| +          | Vórtice Consultoria Mineral<br>// |          |               |       |   |
| 0          | HAYCO<br>//                       |          |               |       |   |
| +          | Clientes Rogerio                  |          |               |       |   |
| 0          | Edificio Palau<br>//              |          |               |       |   |
| +          | Tecnofast<br>//                   |          |               |       |   |
| +          | ESTOQUE<br>//                     |          |               |       |   |
| +          | Energy Services                   |          |               |       |   |
| + ©        | Empresa Matriz<br>//              |          |               | +     |   |

4. Finally, select the type of asset you want to view.

| E Assets<br>Tree View                                                                                                    | Q Search | Old Version 🕤 🤖 🝠 🖹 F - |
|----------------------------------------------------------------------------------------------------|----------|-------------------------|
| <ul> <li>All Assets</li> <li>All Assets</li> <li>Locations</li> <li>Pequipment</li> <li>Tools</li> <li>Spare Parts</li> <li>Digitals</li> <li>Maps</li> </ul> |          | 0 = -3-                 |
| HAYCO                                                                                                    |          |                         |
| +  O Clientes Rogerio //                                                                                                    |          |                         |
| Edificio Palau                                                                                                    |          |                         |
| +                                                                                                    |          |                         |
| +      ESTOQUE     //                                                                                                    |          |                         |
| +      Energy Services     //                                                                                                    |          |                         |
| +                                                                                                    |          | +                       |

## The different types of Asset Views are:

- All Assets (Asset tree view)
- Facilities (List view of facilities)
- Equipment (List view of equipment)
- Tools (List view of tools)
- Spare Parts (list view of spare parts)
- Digitals
- Maps